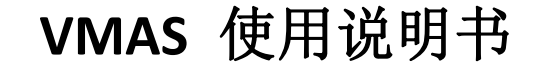

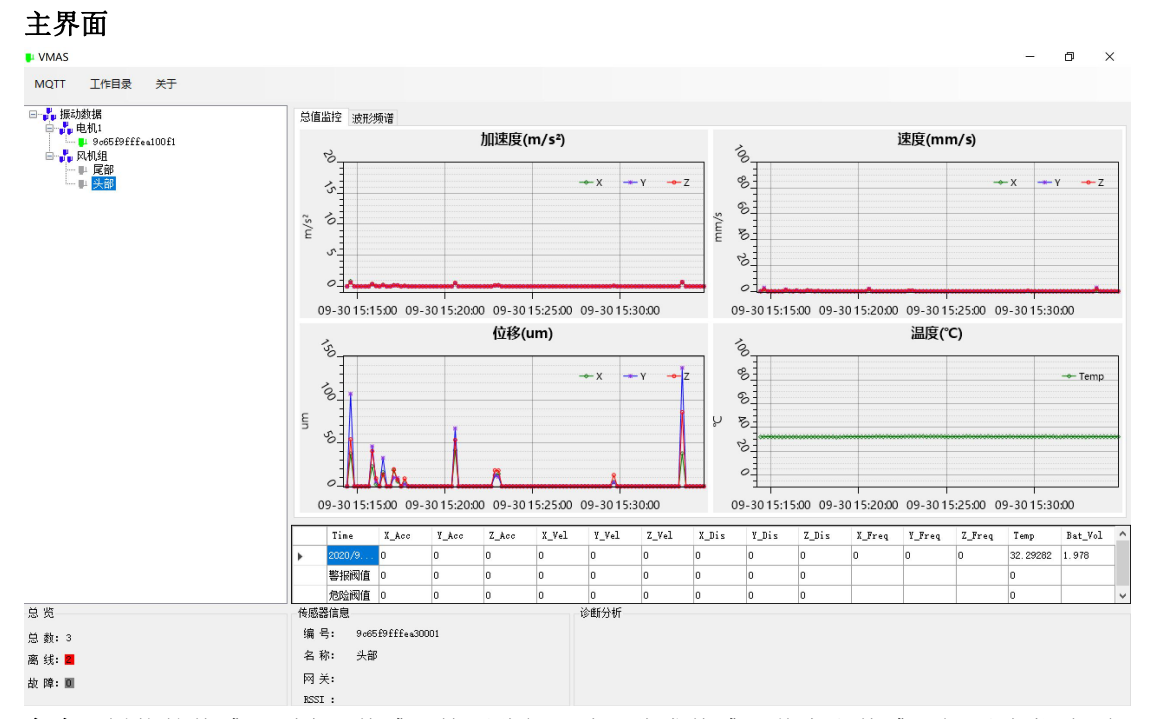

**左上**:树状的传感器列表。传感器按照分组形式。分成传感器节点和传感器组两种类型。绿色的表示正常工作,红色的表示有报警发生,灰色的表示传感器节点断线。 **左下**:所有传感器当前状态统计

**右上**:当左上选择了哪个传感器信息,右侧就会显示当前传感器当前的信息情况。 **右中**:最上一行为传感器最新接收到的数据。分别表示时间,包号,X加速度,Y加速度等。 中间两行分别是当前设定的报警值和危险值。后面是实际产生的报警数据。 **右下**:显示当前传感器信息情况,包括编号,当前接入的网关信息,信号强度等。健康分析 会分析传感器当前状态,分析一些有用信息提供给用户。

### 鼠标操作说明:

**图像移动**:按住鼠标右键,拖动,即可拖动视图。这样方便看到历史数据。 放大缩小某个区域:按住鼠标中键滚轮,划定一个区域,即对该区域进行放大 恢复缺省视图:鼠标右键点击,出现"缺省视图"菜单,点击即恢复缺省 x 轴范围显示 查看某个测点数据:在曲线上左键点击按住某个位置,即出现当前位置的测量值

# 使用步骤:

## 传感器加入

| 传感器编号 | 安装位置     | 组别   |
|-------|----------|------|
| 1     | 风机 2 轴承座 | 风机组  |
| 2     | 风机1轴承座   | 风机组  |
| 3     | 电机1前端    | 电机 1 |
| 4     | 电机1后端    | 电机 1 |

目前需要4个传感器需要安装。根据现场情况,作出如下施工计划:

根据以上施工计划,在电脑上建立数据文件夹

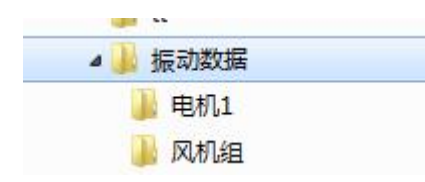

打开 VMAS,选择工作目录选项,选择文件夹"振动数据"作为工作目录。VMAS 左侧树状 会自动生成树状目录。

确保目前所有 4 个传感器都处于关机状态。根据 MQTT 服务器情况,配置 MQTT 服务器。先 按下"Connect",之后再按下"Subscribe".

上海衡简智能技术有限公司 www.hjzn-tech.com

| mqtt broker    | 139, 196, 164, 179   |         |
|----------------|----------------------|---------|
| port           | 1883                 |         |
| Vser           |                      |         |
| Password       |                      | Connect |
|                |                      |         |
| Subscribe Topi | c plication/+/device | e/+/rx  |

计划先安装电机组1传感器,则选中左侧树状目录的"电机组1",然后打开传感器1,等待 一次数据发送成功。

| 🖡 LZVMA | S                 |  |
|---------|-------------------|--|
| MQTT    | 工作目录              |  |
|         | b数据<br>电机1<br>风机组 |  |

在软件接收到该传感器数据之后,自动在电机1组下面会生成传感器节点。

| MQTT                      | 工作目录                                    |
|---------------------------|-----------------------------------------|
| ∃→ <mark>♪</mark> 」振动<br> | ]数据<br>电机1<br>및 9c65f9fffea90009<br>风机组 |

双击该节点,将传感器名称改为"前端"。这时候,图形显示部分应该已经能够看到传感器 采集到的信息。

| LZVMA | s                                     |  |
|-------|---------------------------------------|--|
| MQTT  | 工作目录                                  |  |
| □     | b数据<br>电机1<br><mark>叫前端</mark><br>风机组 |  |

现在打开电机1组后端传感器,同样,该传感器会在电机1组下面生成传感器节点。

鼠标选择"风机组",

打开风机1传感器,使得传感器开始发送数据。同上叙步骤,添加风机组的所有传感器。

| LZVMAS                                |   |  |
|---------------------------------------|---|--|
| MQTT 工作目录                             |   |  |
| □···································· |   |  |
|                                       | 1 |  |

注意:

**1**. 当配置新传感器时候,新传感器自动会归入到当选定的传感器组内。如果当前选定的不 是一个组,而是传感器节点,则自动归入到当前传感器节点的同一个组中。

**2.** 通过双击可以修改传感器名称。传感器组名称不能在软件里直接修改。而必须通过修改 文件名称修改。

选择一个传感器节点,右键并点开打开所在目录,即可以看到生成的传感器记录文件,以 csv 为后缀的记录文件。

| LZVMAS            |              |    |
|-------------------|--------------|----|
| MQTT 工作目          | 录            |    |
| □                 | -            | 1  |
| 日- <b>5</b> - 风机组 | 设定<br>打开所在目录 |    |
| 9c65E             | 9fffea90001  | 0. |
|                   |              | 0. |
|                   |              | 0. |
|                   |              | 0  |

用 excel 或者 wps 表格可以打开该文件,可以看到第一行为传感器编号,之后 2 行分别是报 警和危险上限设定值。随后就是振动记录数据。

| 名称  |      | <b>^</b> |  |  |
|-----|------|----------|--|--|
| 副前端 | .csv |          |  |  |
|     |      |          |  |  |
|     |      |          |  |  |
|     |      |          |  |  |

|    | A1      | - 0       | 2 fx  | 9c65f9f | ffea90009 |           |          |      |      |      |     |
|----|---------|-----------|-------|---------|-----------|-----------|----------|------|------|------|-----|
| 1  |         | A         |       | В       | С         | D         | E        | F    | G    | H    |     |
| 1  | 9c65f9t | ffea90009 |       |         |           |           |          |      |      |      |     |
| 2  | ALERT   |           |       | 0       | 0         | 0         | 0        | 0    | 0    | 0    | i L |
| 3  | DANGER  |           |       | 0       | 0         | 0         | 0        | 0    | 0    | 0    |     |
| 4  | Date    |           |       | pk_num  | sts       | bat_volta | temp     | xrms | yrms | zrms | x   |
| 5  |         | 2020/2/27 | 21:40 | 165     | 4         | 2193      | 21.79558 | 0    | 0    | 0    | (   |
| 6  |         | 2020/2/27 | 21:40 | 166     | 4         | 2193      | 21.68508 | 0    | 0    | 0    | i   |
| 7  |         | 2020/2/27 | 21:40 | 167     | 4         | 2193      | 21.79558 | 0    | 0    | 0    |     |
| 8  |         | 2020/2/27 | 21:40 | 168     | 4         | 2193      | 21.79558 | 0    | 0    | 0    |     |
| 9  |         | 2020/2/27 | 21:40 | 169     | 4         | 2192      | 21.68508 | 0    | 0    | 0    | (   |
| 10 |         | 2020/2/27 | 21:41 | 170     | 4         | 2193      | 21.57458 | 0    | 0    | 0    | i - |
| 11 |         | 2020/2/27 | 21:41 | 171     | 4         | 2193      | 21.79558 | 0    | 0    | 0    | J   |

注意,

1. 在 VMAS 运行的时候,不要打开传感器节点记录文件。若想看记录文件,建议复制到其他地方再打开查看。

2. 不要在工作目录编辑修改这些记录文件。建议复制到其他目录之后再编辑查看。

**3**. 如果在开始传感器登记有错误发生,例如选错了组别等情况。可以先关闭软件,然后通 过删除该记录文件来删掉传感器。也可以通过将传感器文件直接剪贴到其他目录中更正,之 后再次打开软件即可。

传感器加入之后,即可通过左侧传感器树,来选择查看哪个传感器节点情况。

#### 报警设定以及处理

选择一个传感器并按鼠标右键,点击设定。

| □-よ振动数据 |        |
|---------|--------|
|         | 设定     |
| 9c      | 打开所在目录 |

进入如下界面。根据历史情况,实际设备型号,功率等情况设定。

| 阀值设定<br>数据文件<br>传感器编 | : :\Vs<br>号: c65f | ers\ming\D<br>9fffea90009 | ocuments\temp\ | 振动数据 | \电机1\前端 | ₩. csv |     |     |     |     |     |  |
|----------------------|-------------------|---------------------------|----------------|------|---------|--------|-----|-----|-----|-----|-----|--|
| 加速度(m/s²)            | 报警值               | 危险值                       | 速度(mm/s)       | 报警值  | 危险值     | 位移(um) | 报警值 | 危险值 |     | 报警值 | 危险值 |  |
| x                    | 1                 | 0                         | x              | 0    | 0       | х      | 0   | 0   | 温度℃ | 0   | 0   |  |
| ¥                    | 0                 | 0                         | Y              | 0    | 0       | Y      | 0   | 0   |     |     |     |  |
| z                    | 0                 | 0                         | z              | 0    | 0       | z      | 0   | 0   |     |     |     |  |
| 自动                   | 设定                |                           |                | 全部演  | 际       |        | 应   | 用设定 |     |     |     |  |

也可以使用自动设定,自动设定按照历史最大值 x 倍数。倍数可设置。最后设定之后需要按下"应用设定"使得设定生效。

传感器一旦有报警触发,则会在传感器数据中显示,同时传感器树中传感器会变成红色,传感器所在的组也会变成红色。这要提醒用户注意并去处理。 下图是一个传感器触发报警的例子,看红色部分。

## 上海衡简智能技术有限公司 www.hjzn-tech.com

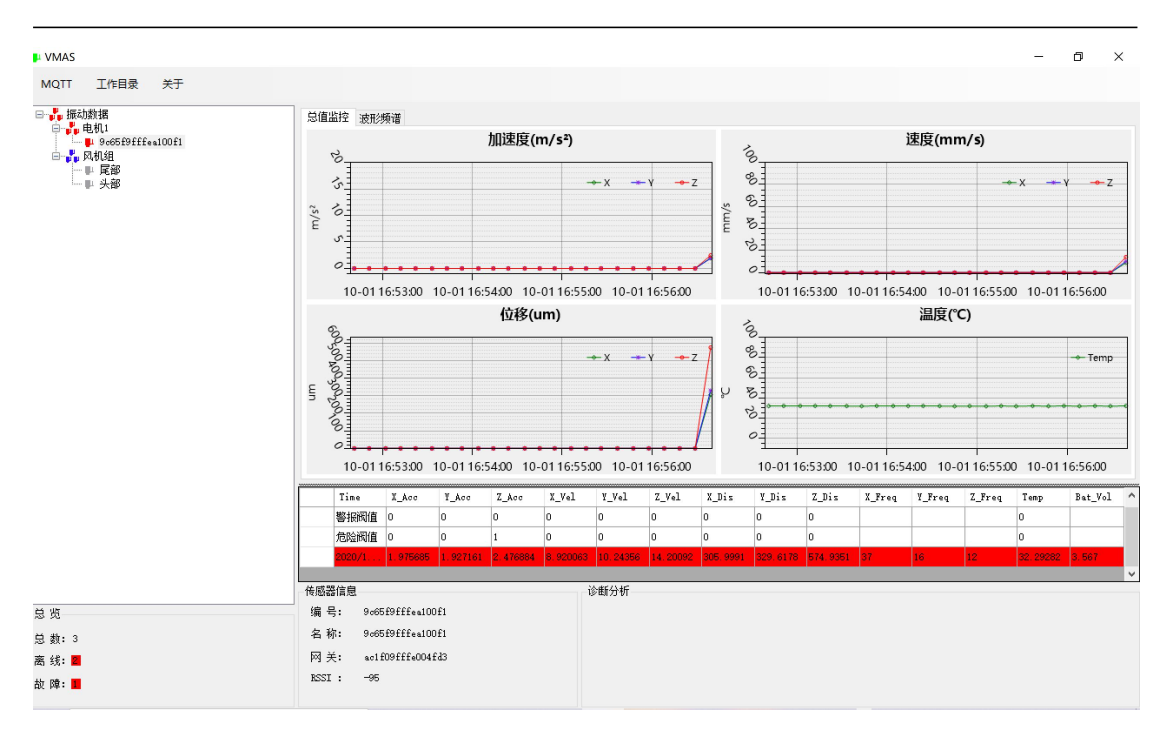

在报警触发之后,需要用户去确认报警情况来恢复。

鼠标左键点击红色记录(小三角形位置),会弹出"正常","异常","无效"三个选项。根据实际情况选择。

**正常**:该报警数据为正常数据,即机器是在正常运行中会产生的数据。机器并没有故障异常发生。

异常:发生异常或者故障引起报警触发,需要进一步具体分析并且排除。

**无效:** 该数据是无效数据,例如可能是在传感器测试或者在安装传感器的时候形成的报警触发。

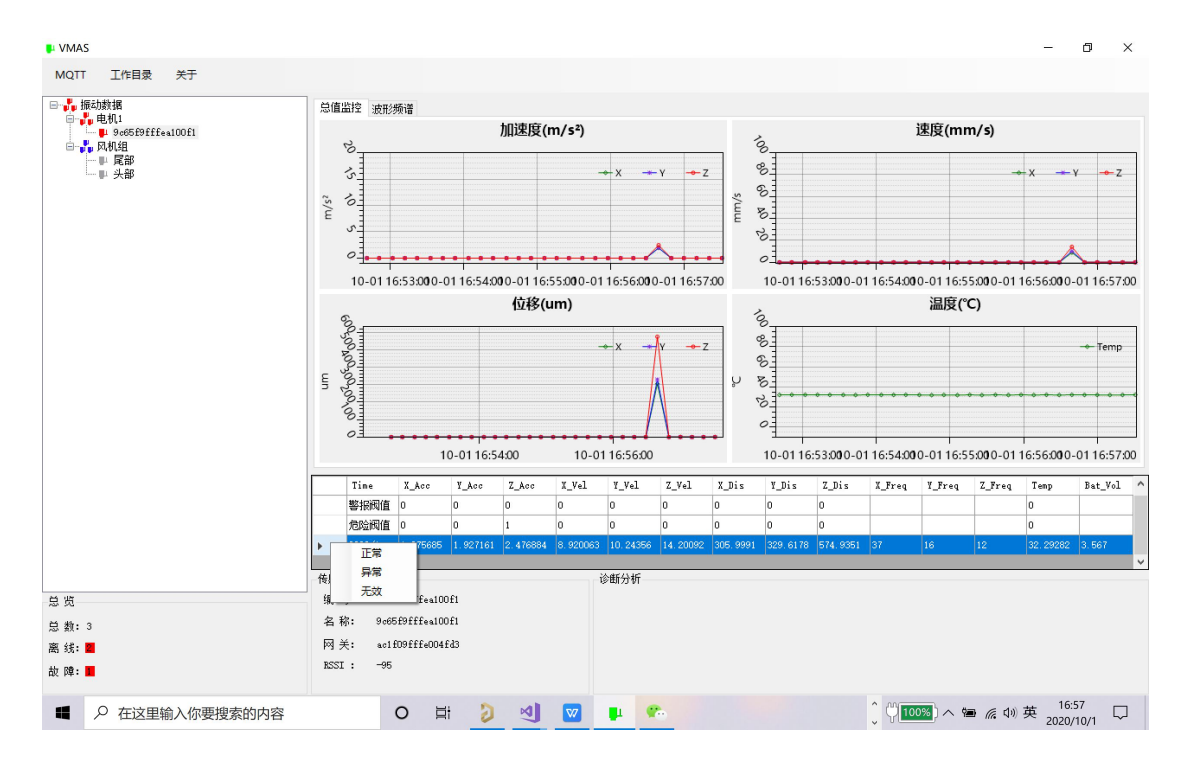

上海衡简智能技术有限公司 www.hjzn-tech.com

在选择了对应选项之后,对应显示的报警红色条目就会删除,而文件数据记录标志栏则添加 对应的标志,说明该条记录的处理状态(异常:1; 无效:2)。在所有的报警信息处理后, 传感器会重新变成绿色状态。

传感器组则不会自动变成红色,这就需要用户手动恢复。在一个组下面所有传感器变成绿色 之后,需要手动恢复组别状态。鼠标选择传感器组,并点击右键弹出"恢复正常"菜单。按 下之后即可恢复绿色正常状态。

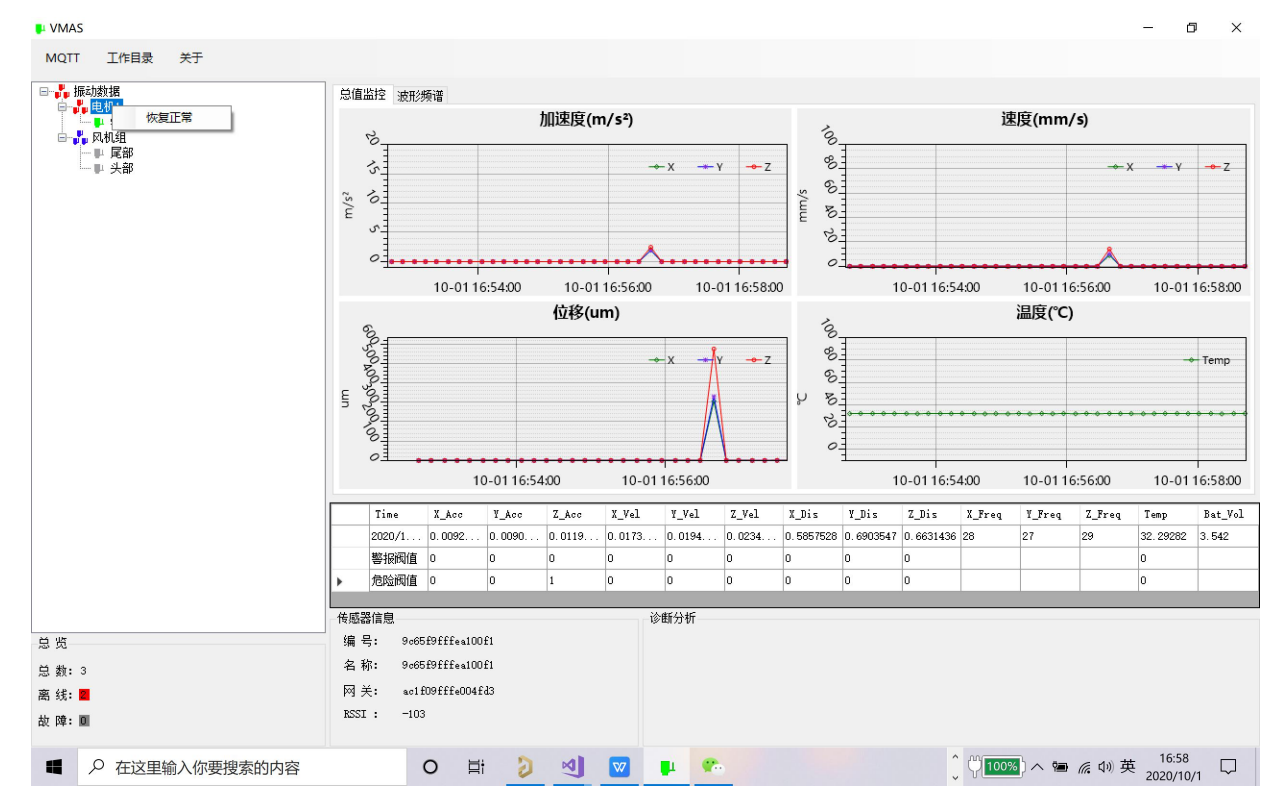

## 采集原始波形

进入传感器设定界面,按下 X 波形,则主界面就会出现传感器加速度波形。同时波形文件会存储到对应传感器目录中。以时间为文件名称。

| 传感器设定             | 原始命令                                                             |
|-------------------|------------------------------------------------------------------|
| 唤醒周期(秒) 设定        | {"confirmed": false, "fPort": 11, "data":"7265616c74696d652031"} |
| 唤醒使能 设定           |                                                                  |
| X波形 X波形 Z波形 XYZ波形 |                                                                  |
|                   | 发送                                                               |

X波形

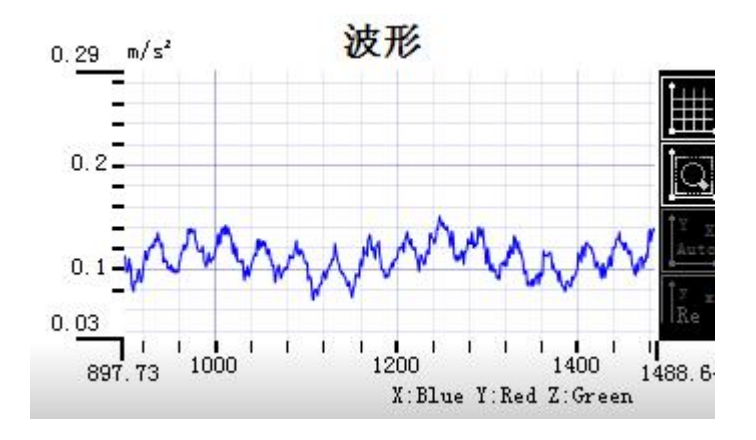

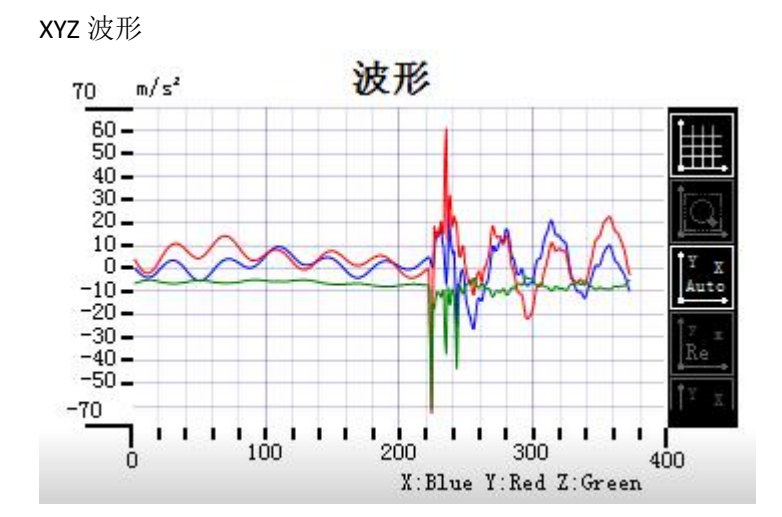

波形文件 (用于后续诊断分析):

SensorId:9c65f9fffea90009 Freq:4000 Samples: 4096
X, Y, Z
0.07231224, 5.658242, -7.63177
0.07399392, 5.659465, -7.625502
0.06864312, 5.656101, -7.633451
0.05778864, 5.65656, -7.634521
0.05610696, 5.656866, -7.636968
0.0588588, 5.65656, -7.641095
0.06604416, 5.659006, -7.63284
0.05992896, 5.651974, -7.63284
0.05992896, 5.651362, -7.642013
0.06451536, 5.666039, -7.648586
0.07613424, 5.666039, -7.634521
0.0772044, 5.665274, -7.633145
0.0833196, 5.675976, -7.644917
0.08530704, 5.684078, -7.640484
0.09386832, 5.686983, -7.655925
0.09753744, 5.692945, -7.632993
0.00000102 E 606524 -7.632993